## KAKO ZAMIJENITI LOZINKU

| boogle - Microsoft Intérnet E       | piorer                                                                                     |                                                                     | *         |
|-------------------------------------|--------------------------------------------------------------------------------------------|---------------------------------------------------------------------|-----------|
| ka Uređivanje Prikaz Favor          | iti Alati Pomoć                                                                            |                                                                     | <b>4</b>  |
| Nazad • 🜍 • 💌 💋 1                   | 🏠 🔎 Pretraži 🤺 Favoriti 🧭 🖾 • 🌺 🗵 • 📗                                                      | 🛍 📲                                                                 |           |
| a 🕘 http://www.google.hr/           |                                                                                            | 💌 🔁                                                                 | Idi Links |
| eb <u>Slike Karte Prevoditelj</u> Z | <u>nalac Blogovi Gmail Više</u> •                                                          | <u>iGoogle</u>   <u>Povijest</u>   <u>Postavke</u> +   <u>Prija</u> | vite se   |
|                                     | Goog                                                                                       | Hrvatska                                                            |           |
|                                     | Google <u>Google pretrašivanje</u> Prati<br>Pretraži: • web · stranice na hrvatskom jeziku | i mē <del>sveča</del><br>O stranice iz zeml <del>je, Hoa</del> tska |           |
|                                     | Promidžbeni program Sve o Googleu                                                          | Google.com in English                                               |           |
|                                     | @ 2011                                                                                     |                                                                     |           |
|                                     |                                                                                            |                                                                     |           |
|                                     |                                                                                            |                                                                     |           |
|                                     |                                                                                            | 🥥 Internet                                                          | <u>×</u>  |

\_\_\_\_\_

### Korak 1:

| • Int        | ernet explorer:                             |
|--------------|---------------------------------------------|
| • Sta<br>exp | rt » All programs » Internet<br>lorer       |
| • U t        | ražilicu upisati <u>ettaedu.eu</u>          |
| • Oda        | brati <u>Google pretraživanje</u>           |
|              |                                             |
| ~            | ettaedu.eu                                  |
|              | Google <sub>Google pretraživanje</sub>      |
|              | – Pretraži: 💽 web 🔘 stranice na hrvatskom i |

#### Korak 2:

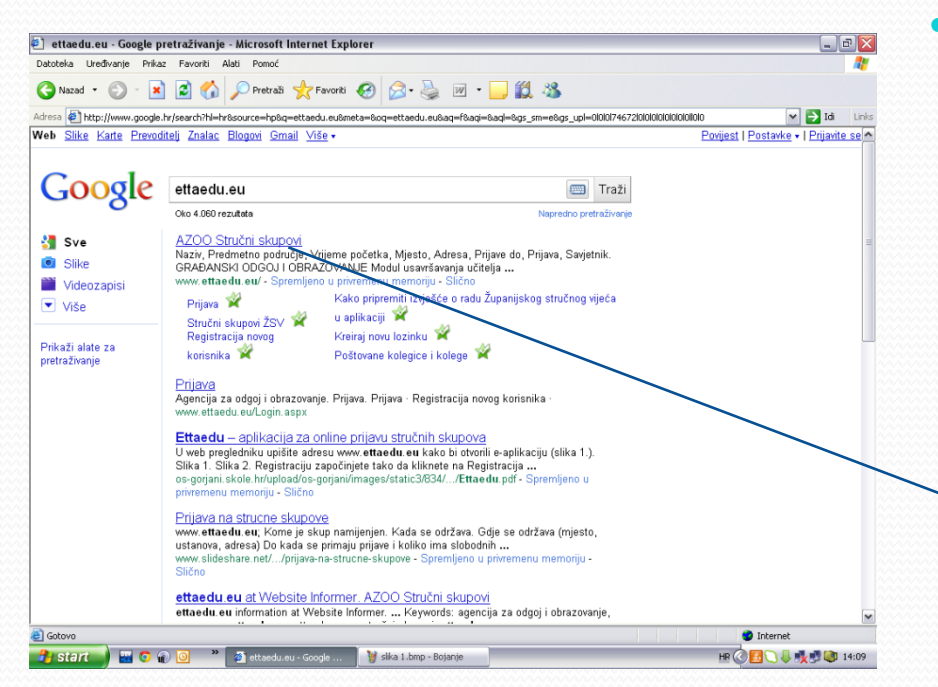

#### • Odaberi <u>AZOO Stručni skupovi</u>

| Google                      | ettaedu.eu                                              | Traži                                                                                                  |
|-----------------------------|---------------------------------------------------------|----------------------------------------------------------------------------------------------------|
| 0                           | Oko 4.060 rezultata                                     | Napredno pretraživanje                                                                                 |
| Sve Sve                     | AZOO Stručni skupovi                                    |                                                                                                    |
| Slike                       | Naziv, Predmetno područje, V<br>GRAĐANSKI ODGOJ I OBRA  | rijeme početka, Mjesto, Adresa, Prijave do, Prijava, Savjetnik.<br>ZOVANJE Modul usavršavania učitelia |
| Videozapisi                 | www.ettaedu.eu/ - Spremljen                             | o u privremenu memoriju - Slično                                                                       |
| ▼ Više                      | Prijava 📽<br>Stavšni okunovi ŽSV 📽                      | Kako pripremiti izvješće o radu Županijskog stručnog vijeća<br>u aplikaciji 🗳                          |
| rikaži alate za korisnika 🖄 | Kreiraj novu lozinku 📽<br>Poštovane kolegice i kolege 📽 |                                                                                                    |

## Korak 3:

| Note:     Note:     Note: <th< th=""><th colspan="3">trip://www.ettaedu.eu/</th><th></th><th></th><th colspan="4">💌 🔂 🧐 🛠 🔂 Bing</th><th colspan="2"></th></th<>                                                                                                    | trip://www.ettaedu.eu/                                     |                                                                                                    |                                    |                             |                                          | 💌 🔂 🧐 🛠 🔂 Bing                                                                   |             |              |                                          |                     |  |
|----------------------------------------------------------------------------------------------------|------------------------------------------------------------|----------------------------------------------------------------------------------------------------|------------------------------------|-----------------------------|------------------------------------------|----------------------------------------------------------------------------------|-------------|--------------|------------------------------------------|---------------------|--|
| Note:     Note:     Note: <th< th=""><th>🔒 🧮 NMERadio 📩<br/>ire mi bit - Klapa Cambi</th><th>webmal 1 A200 @ A200 Stručni skupov</th><th>ri 🔊 AAIEDU 💽 tamponSMS</th><th></th><th></th><th></th><th><b>∂</b>•⊡</th><th>. 🖂 1</th><th>💼 = Page = S</th><th>iafoty = To</th></th<>                                                                                                    | 🔒 🧮 NMERadio 📩<br>ire mi bit - Klapa Cambi                 | webmal 1 A200 @ A200 Stručni skupov                                                                                                    | ri 🔊 AAIEDU 💽 tamponSMS            |                             |                                          |                                                                                  | <b>∂</b> •⊡ | . 🖂 1        | 💼 = Page = S                             | iafoty = To         |  |
| Name     Structure statupowe       Warman Andrewson     Structure statupowe     Market Market Marke                                                                                                    | 2<br>cija za odgoj i obraze<br>ation and Teacher Tr        | svanje<br>aining Agency                                                                                                    |                                    |                             |                                          |                                                                                  |             |              |                                          | Prijava             |  |
| Opposite source     Same     Same     Description       Description     Same     Same <td< td=""><td>Prijava<br/>Registracija novog</td><td>Stručni skupovi</td><td></td><td></td><td></td><td></td><td></td><td></td><td></td><td></td></td<>                                                                                                    | Prijava<br>Registracija novog                              | Stručni skupovi                                                                                                    |                                    |                             |                                          |                                                                                  |             |              |                                          |                     |  |
| Book Name     Book Name     Book Name <t< td=""><td>Upute korisnicima</td><td>Maziv</td><td>Predmetno područje</td><td>Vrijeme<br/>početka</td><td>Hjesto</td><td>Adresa</td><td>Prijave do</td><td>Prijava</td><td>Savjetnik</td><td></td></t<>                                                                                                    | Upute korisnicima                                          | Maziv                                                                                                    | Predmetno područje                 | Vrijeme<br>početka          | Hjesto                                   | Adresa                                                                           | Prijave do  | Prijava      | Savjetnik                                |                     |  |
| Mikharing Zinger under sign part<br>Delensation under sign parts<br>sign parts Write Michael<br>(1990) Write Michael<br>(1990) Write                                                                                                    | Stručni skupovi<br>Stručni skupovi ŽSV<br>Najčešća pitanja | Poučavanje djece i mladih p<br>autizmomi strukturiranja<br>individualiziranog programa<br>poučavanja uz vizualno-otoćinsku<br>podržiku (dvodnevni stručni skup)                                     | ulanici s teškoćama u<br>razvoj    | 14.10.2011.<br>u 09:30 sati | COOR<br>Podravsko<br>sunce               | Hercegovačka bb.<br>Koprivnica                                                   | 13.10.2011. | 61/65        | Darko Tot.<br>dipl. socijalni<br>pedagog | Prijava /<br>Odjava |  |
| Program RALL, Production and Ling States, States, State                                                                                                    |                                                            | HRVATSKI JEZIK - stroční skup za<br>voditelje ŽSV a Zedarske, Šibensko-<br>kninske, Splitsko-dalmatinske i<br>Dubrovačko-neretvanske Eupanije                                                       | Hrvatski jezik                     | 14110-2011.<br>u 11100-201  | Trogir                                   | Osnovna škola bana<br>Petra Berislavića, Trogir,<br>Obala bana Berislavića<br>16 | 01.10.2011  | 16 / 16      | dr. sc. Srećko<br>Liztež                 | Prijeve /<br>Odjava |  |
| Utering a statistication and<br>statistication and<br>statin<br>statistication and<br>statistication and<br>statisticat                                                                                              |                                                            | Projekt RALF, Prskbični modul i<br>Promatranje i vrednovanje nastave /<br>Praxismodul i Unterrichtsbeobachtung<br>und -euswertung I.)                                                               | Strani jezik - njemački            | 15.10.2011.<br>u 09:00 sati | Rijeka                                   | Obranos škola Zamet.<br>Bože Vidana 12. Rijeka                                   | 13.10.2011  | 9 / 14       | Ana Grkvenčić,<br>prof.                  | Diljava /<br>Odjava |  |
| Integrations experision     Integrations experision     Control     Option     Option                                                                                                    |                                                            | Učenik z oštečenjem vida u redovitoj<br>srednjoj školi - za nastavnike<br>Graditeljske škole                                                                                                    | Učenici s teškoćama u<br>rezvoju   | 17.10.2011.<br>u 12:00 səti | Graditeljska<br>škola Čakovec            | Športska 1                                                                       | 13.10.2011  | 13 / 30      | tvana<br>Petanjek, prof.                 | Prijava /<br>Odjeva |  |
| Kusteristic underge ofgetigting<br>metric visualization and statistics     Medication of degrid<br>handbowers     Belowers     Belowers                                                                                                    |                                                            | Integrativna supervizija                                                                                                    | Integrativna supervizija           | 17.10.2011.<br>u 12:00 seti | OŚ Josipovac                             | Osječka 77/a                                                                     | 16.10.2011. | 20/24        | Marce Niêt,<br>prof.                     | Prijava /<br>Odjeva |  |
| Antegris interventions provide<br>transmitting strategies interventions<br>transmitting strategies interventions<br>transmitting strategies interventions<br>transmitting strategies interventions<br>interventions<br>transmitting strategies interventions<br>interventions<br>transmitting strategies interventions<br>strategies interventions<br>interventions<br>transmitting strategies interventions<br>interventions<br>transmitting strategies interventions<br>interventions<br>transmitting strategies interventions<br>interventions<br>transmitting<br>strategies interventions<br>transmitting<br>transmitting<br>t |                                                            | Kvalitetno uvođenje odgojitelja<br>priprevnika u semostalan odgojno-<br>obrazovni rad                                                                                                    | Predškolski odgoj i<br>obrazovanje | 18.10.2011.<br>u 10:00 sati | OV Maležnica                             | A. T. Nimare 34-objekt<br>Cesariteva, Zagreb                                     | 11.10.2011. | 60 / 60      | Darija Drviš,<br>prof.                   | Prijava (<br>Odjava |  |
| Backta dysa, - połszują i razvoj<br>dzego - byłczi kulicia za<br>dzego - byłczi kulicia za<br>dze dzego - byłczi kulicia za<br>dze dzego - byłczi kulicia za<br>dzego                                                                                                    |                                                            | Akcijska istrađivanja u funkciji<br>profesionalnog razvoje učitelja (skup<br>je namljeno vodrabljkama<br>dupanijskih stručnih vijeća učitelja<br>razvedne nastava više savjetnice<br>Mirele Skolac) | Razredna nastava                   | 18.10.2011.<br>u 10:00 sati | Požega                                   | OŠ Dobriše Cesarića<br>Požega, Slavonska S                                       | 04.10.2011  | 24 / 25      | Mirela Skelac,<br>prof.                  | Prijava /<br>Odjava |  |
| struction usersteining programme international and the structure of the structure of the st                                                                                                    |                                                            | Sretna djeca - poticanje i razvoj<br>djetete putem umjetnosti. Ublište za<br>likovno obrazovanje, kreativnost i<br>dizajn - Studio Tanay, Zagreb                                                    | Predškolski odgoj i<br>obrazovanje | 19.10.2011.<br>u 09:30 sati | Zagreb                                   | Školska knjiga d.d<br>Masarykova 28                                              | 14.10.2011  | 149 /<br>150 |                                          | Prijava /<br>Odjava |  |
| Ojeca s teškožama u razvoju u<br>redovitim programima predškolskog Predškolsko odgoj i 19.10.2011. <sup>D</sup> ječji vrtiči vljika bit pa to zo11. 10./ 10. dial                                                                                                    |                                                            | Stručno usavršavanje za provedbu<br>preventivnog programa Imam stav -<br>provencija konštenja duhana,<br>alkohola i drugih sredstava ovisnosti<br>(trodnavni stručni skup)                          | Školski preventivni<br>programi    | 19.10.2011.<br>u 09:30 sati | Osnovna škola<br>Braća Bobetko           | Sisak, Marijana<br>Gvetkovića 24                                                 | 17.10.2011  | 27 / 30      | Darko Tot.<br>dipl. socijalni<br>pedagog | Prijava /<br>Odjava |  |
| odgoje i obrezovanje 2. modul: Rani obrezovanje u 10100 seti gole defektolog defektolog                                                                                                    |                                                            | Ojece s teškoćama u razvoju u<br>redovitim programima predžikolskog<br>odgoje i obrezovanja, 2. modul: Rani<br>problemi komunikacije                                                                | Predškolski odgoj i<br>obrezovanje | 19-10-2011-<br>u 10:00 seti | Dječji vrtić<br>"Grigor Vitez",<br>Split | xhāka bb                                                                         | 04.10.2011. | 50 / 50      | Toniica Kalilić.<br>dipl.<br>defektolog  | Prijava /<br>Odjeva |  |
| Integrativna supervibija za učkalja i<br>stručne surdnika Čentra za odgoj,<br>obrazovaje i reklištacju Virovitka<br>prof. U regrativna supervizija<br>stručna su odgoj.<br>U rovitka stručna supervizija<br>stručna su odgoj.<br>Obrazovaje i reklištacju Virovitka<br>stručna supervizija<br>stručna supervizija<br>stručna stručna                                                                                                    |                                                            | Integrativna supervizija za užitelje i<br>stručne suradnike Centra za odgoj,<br>obrazovanje i rehabilitaciju Virovitica                                                                             | Integrativna supervizija           | 20.10.2011.<br>u 09:45 sati | Virovitica                               | Centar za odgoj,<br>obrazovanje i<br>rehabilitaciju Virovitica                   | 18.10.2011  | 0/18         | Mirela Skelac,<br>prof.                  | Prijava /<br>Odjava |  |
| Početni točej za ozposobljavanje dLODE (The Global Learning 20.10.2011. Cismonic Bund OS "Hugo Badalić", voji na krija, mr. sc. Diana                                                                                                    |                                                            | Početni tečaj za ozpozobljavanje                                                                                                    | GLOBE (The Global Learning         | 20.10.2011.                 | Claunarly Brad                           | OŠ "Hugo Badalić",                                                               |             |              | mr. sc. Diana                            | Prijava /           |  |

\_\_\_\_\_

## • Odaberi <u>Prijava</u>

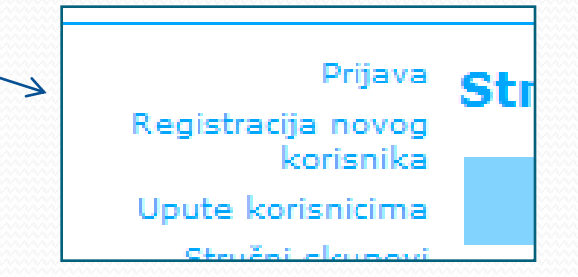

## Korak 4:

|                                                                                                    | • Odaberi Promiena lozinke                 |
|----------------------------------------------------------------------------------------------------|--------------------------------------------|
| AZOO Stručni skupovi - Microsoft Internet Explorer provided by AZOO.hr                                                                                                    |                                            |
| 🕑 👻 🖻 http://www.ettandu.equ/ogru.apz                                                                                                    |                                            |
| Edit Wee Parantes Tools Help                                                                                                    |                                            |
| Førorføs 🙀 🖾 MERado 📩 webnal 🚹 4200 🖉 A200 Sručri skupovi 🖉 AAEDU 🚘 tamponSMS                                                                                                    |                                            |
| - 😹 fie more mi bit - Kapa Cambi 🌈 A200 Strubi skupovi 🗙                                                                                                    |                                            |
| Prove the terms of the terms of the terms of the terms of the terms of terms of term |                                            |
|                                                                                                    | ovi ŽSV Prijava                            |
| These attacks ad non-zero                                                                                                    | Promjena lozinke<br>Zaboravili ste lozinku |
| se Ball (21 A 700 %) A Marsolt Reventer A 700 %) A Marsolt Reventer A 700 %) A Marsolt Reventer A 700 %) A Marsolt Reventer A 700 %)                                                                                                    |                                            |
|                                                                                                    |                                            |

### Korak 4:

| OO Stručni skupovi - Microsoft Internet Explorer provided by provided by AZOO.hr                                                                                                    |                        |                         |
|----------------------------------------------------------------------------------------------------|------------------------|-------------------------|
| 🔊 🔻 🔊 http://www.ettaedu.eu/Fromjenal.coinke.aspx                                                                                                    | 💌 🗟 🔂 🔀 Bing           | P-                      |
| Edit View Favorites Tools Help                                                                                                    |                        |                         |
| wontes 👍 🔤 MMERadio 📩 webmail 🧱 AZOO 🔊 AZOO Snučni skupovi 🔊 AA3EDU 🧟 tamponSM5                                                                                                    |                        |                         |
| 🔹 🛅 Cocktalis Band - Na Kafe - Yo 🧭 AZOO Stručni skupovi 🛛 🗙 M Grnal - AZOO - Nova lozinka                                                                                                    | 🏠 = 🔂 - 🖃 👼 = Page = S | afety + Tools + 🔞 + 🏾 * |
| EVER OF A CONTRACT OF A CONTRACT OF A CONTRA |                        | Press.                  |
|                                                                                                    |                        |                         |
|                                                                                                    |                        |                         |
|                                                                                                    |                        |                         |
| Lozinke-aspx                                                                                                    | 😜 Internet             | • • • 100% •            |

\_\_\_\_\_

## Korak 5:

- Potrebno popuniti prazna polja:
  - 1. Korisničko ime
  - 2. Stara lozinka
  - 3. Nova lozinka
  - 4. Potvrda nove lozinke (ponovo unijeti novu lozinku)

Odaberi Promijeni lozinku

| Promjena io         | ZIIIKe    |
|---------------------|-----------|
| Korisničko im       | e: test   |
| Stara lozinka       | a: •••••• |
| Nova lozinka        | a: •••••• |
| Potvrda nove lozink | e: •••••• |
| Promijeni lozinku   | Odustani  |

## 

\_\_\_\_\_

## Korak 6:

• Odaberi <u>Nastavi</u>

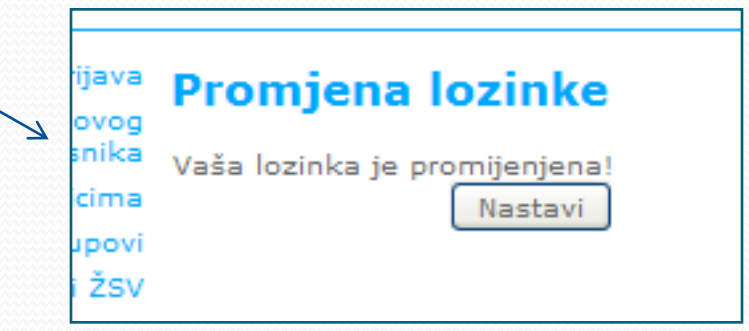

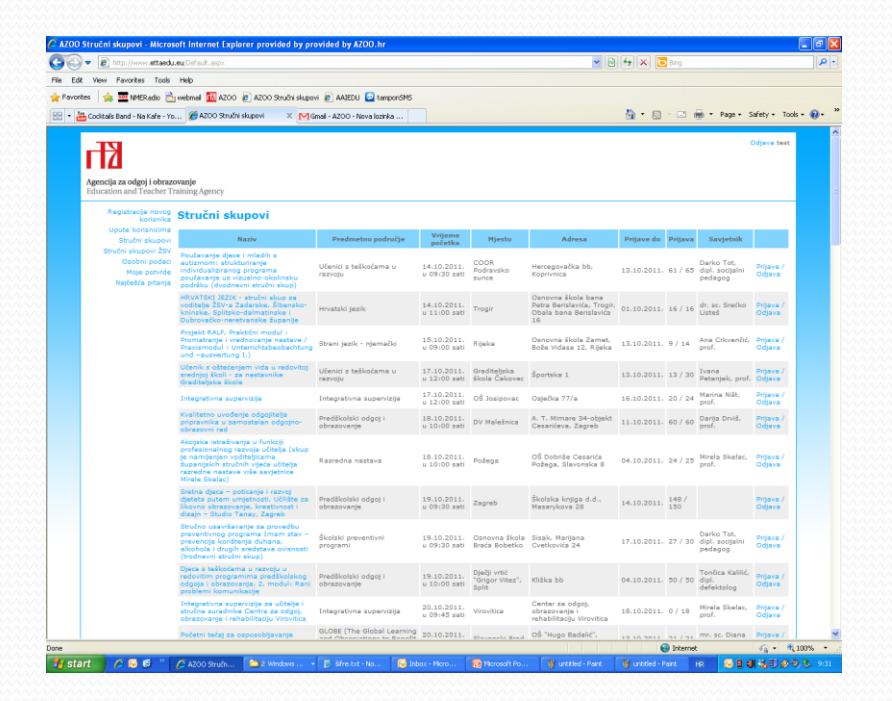

\_\_\_\_\_

• Korak 7:

Vaša zamjena lozinke je uspješno završena

# Objašnjenje aplikacije

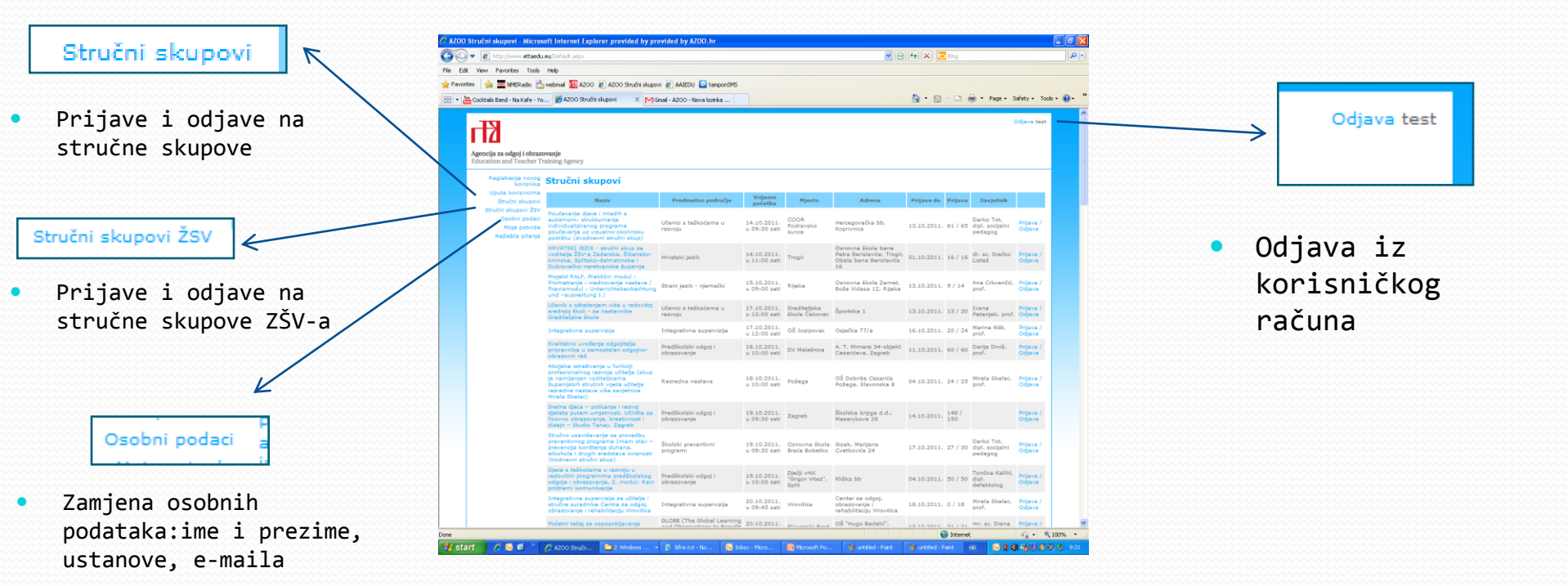